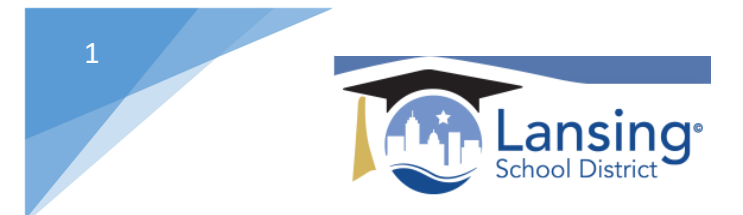

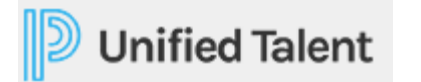

## Logging in to Unified Talent

\*\*\*\*In order to successfully sign into Unified Talent you MUST be logged into your school district Google account. In order to do this follow the below steps:

1) Within Google Chrome navigate to the Google home page. https://www.google.com/

| ← → C  google.com Apps | HSU m 🧽 EveryDollar | Holt McDougal Onl | E-Finance         | ThinkCentral | 2 Lifetouch Portal | Synergy SIS | ☆<br>+ aimswebP | lus | 0   🦂   | :<br>» |
|------------------------|---------------------|-------------------|-------------------|--------------|--------------------|-------------|-----------------|-----|---------|--------|
| About Store            |                     |                   |                   |              |                    | G           | mail Images     |     | Sign in | •      |
|                        |                     |                   |                   |              |                    |             |                 |     |         |        |
|                        |                     | God               |                   | >            |                    |             |                 |     |         |        |
|                        |                     |                   | 91                |              |                    |             |                 |     |         |        |
|                        | ۹ ۱                 |                   |                   |              | Ļ                  |             |                 |     |         |        |
|                        |                     | Google Search     | I'm Feeling Lucky | 1            |                    |             |                 |     |         |        |
|                        |                     |                   |                   |              |                    |             |                 |     |         | an i   |

2) Click on the *SIGN IN* button in the upper right corner.

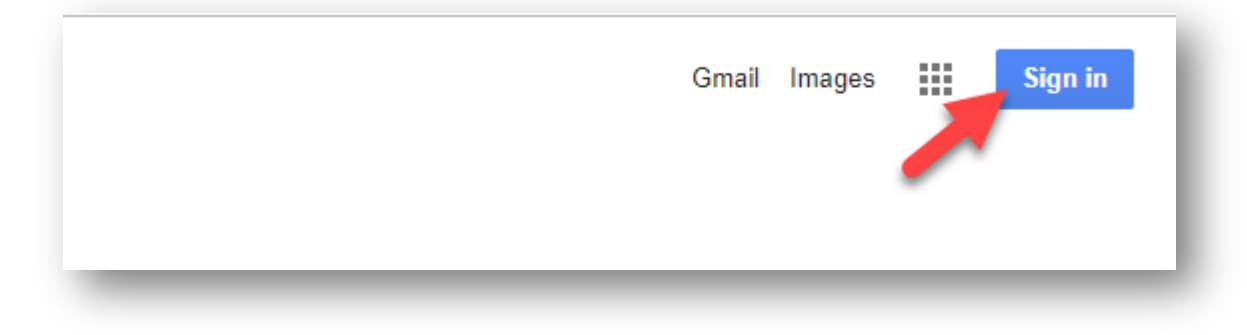

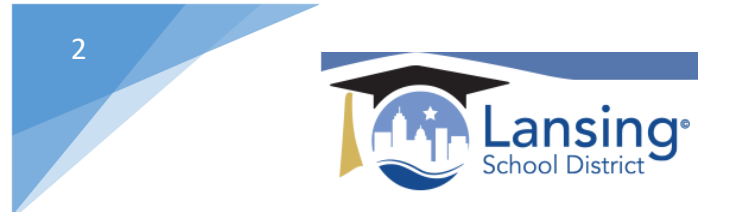

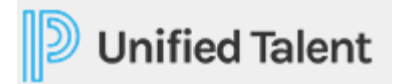

4) Make sure you login in using your school account. (username setup LLLLLFMMDD@lansingschools.net)

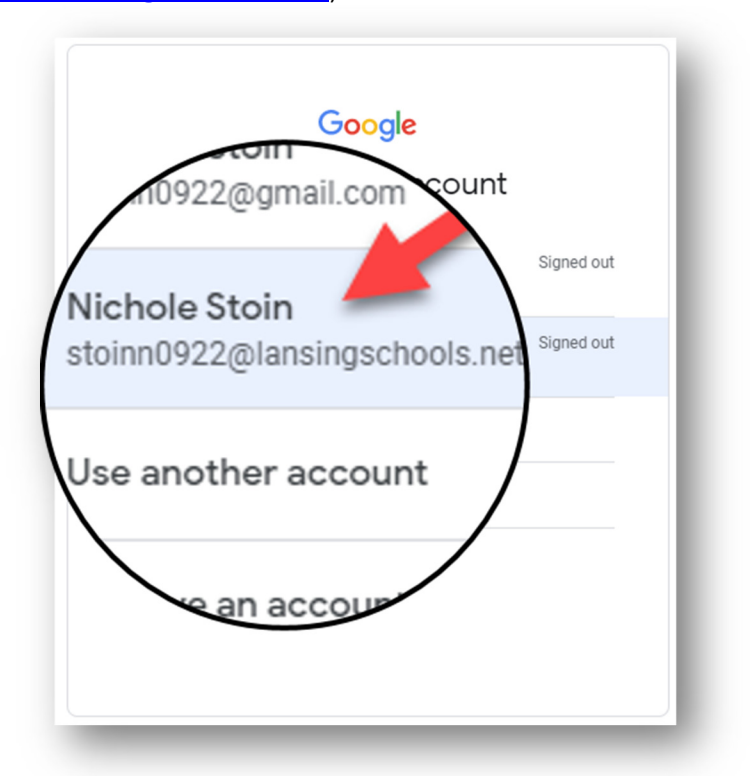

\*\*\*Your password will be the same as you use to login to your computer (Windows login).

5) Once successfully logged in to Google under your school account proceed to the Lansing schools webpage. <u>http://www.lansingschools.net/</u>

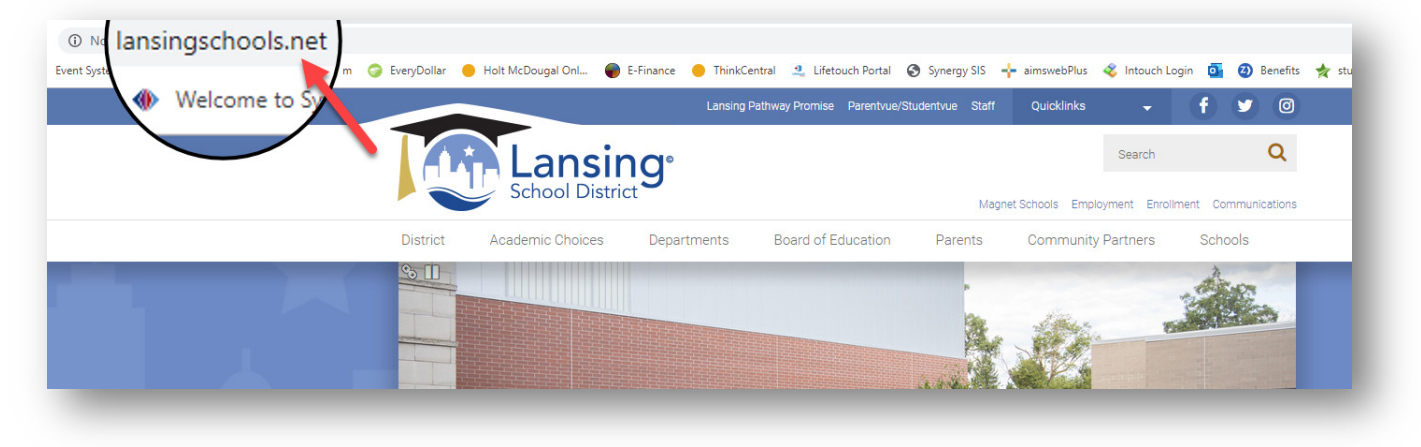

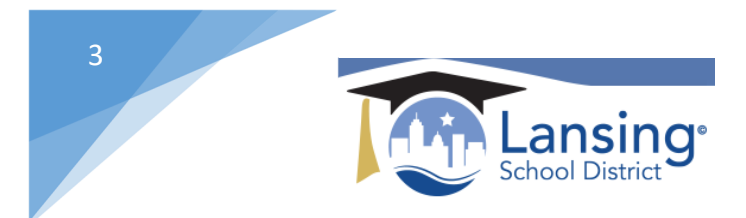

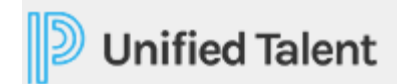

6)Use the *Staff* link at the top to get to the *Unified Talent Link* located on the left sidebar.

|                                                                                                    | Lansing Pathway Promise Parentvue/Sture                           | 0 |  |  |  |  |  |  |
|----------------------------------------------------------------------------------------------------|-------------------------------------------------------------------|---|--|--|--|--|--|--|
| Lansie<br>School Distri                                                                                                    | Search<br>Magnet Schools Employment Enrollment Communi            | Q |  |  |  |  |  |  |
| District Academic Choices                                                                                                    | Departments Board of Education Parents Community Partners Schools |   |  |  |  |  |  |  |
| Staff<br>Staff Resources                                                                                                    | Teachers / Staff<br>Employee Handbook                             |   |  |  |  |  |  |  |
| Employee Access Center (EAC)                                                                                                    | Syneray Student Information System                                |   |  |  |  |  |  |  |
| MLSchedules     MLSchedules How-To Guide     Technology Work Order Quick     Request Form     Enry Childhood Special Ed     Assessment | Kindergarten Art Lessons                                          |   |  |  |  |  |  |  |
|                                                                                                    | Fitness Lessons                                                   |   |  |  |  |  |  |  |
| SAM Access                                                                                                    | Kindergarten Music Lessons                                        |   |  |  |  |  |  |  |
| KALPA                                                                                                    | Educational Resources                                             |   |  |  |  |  |  |  |
| Unified Talent                                                                                                    | Instructional Technology                                          |   |  |  |  |  |  |  |
| LSEA web site                                                                                                    | Launch into Teaching                                              |   |  |  |  |  |  |  |
| 2019-20 Eler                                                                                                    | Office 365 for Staff                                              | • |  |  |  |  |  |  |
| Eield Trip Packet                                                                                                    | Asbestos Awareness                                                | • |  |  |  |  |  |  |
|                                                                                                    |                                                                   |   |  |  |  |  |  |  |

6) When you click on the Link you be redirected to the Unified Talent page and automatically logged in.

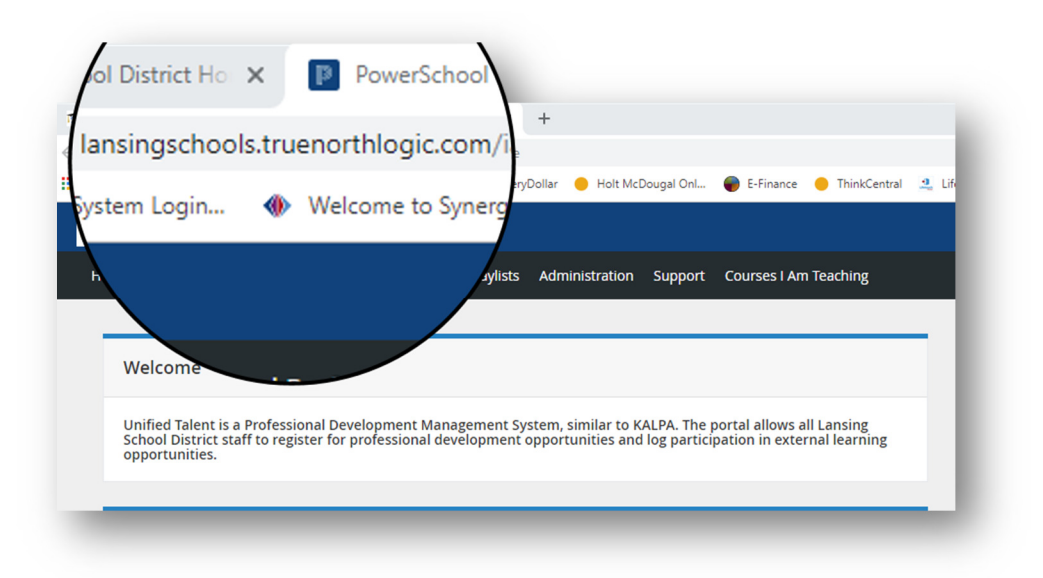